## ASI FLC Data Extract Utility Installation Guide

- 1. Download the FLC Data Extract Utility installation package from the link that was provided to you and extract the installer within the zip file.
- 2. The installer will display a welcome screen. Click the Install button to install the application. If you are prompted for administrator permissions to continue you must allow them to proceed.

| 🔀 FLC Data Extractor Utility Setup — |                                                                                                    |
|--------------------------------------|----------------------------------------------------------------------------------------------------|
|                                      | FLC Data Extractor Utility                                                                                                    |
| C)                                   | Welcome                                                                                                    |
|                                      | Setup will install FLC Data Extractor Utility on your computer. Click install to<br>continue, options to set the install directory or Close to exit. |
|                                      |                                                                                                    |
|                                      | Version 1.0.0.0                                                                                                    |
|                                      | Options [VInstall] Close                                                                                                    |

3. The installer will notify you when the installation is complete. A shortcut to the application will be placed on the desktop and within the start menu.

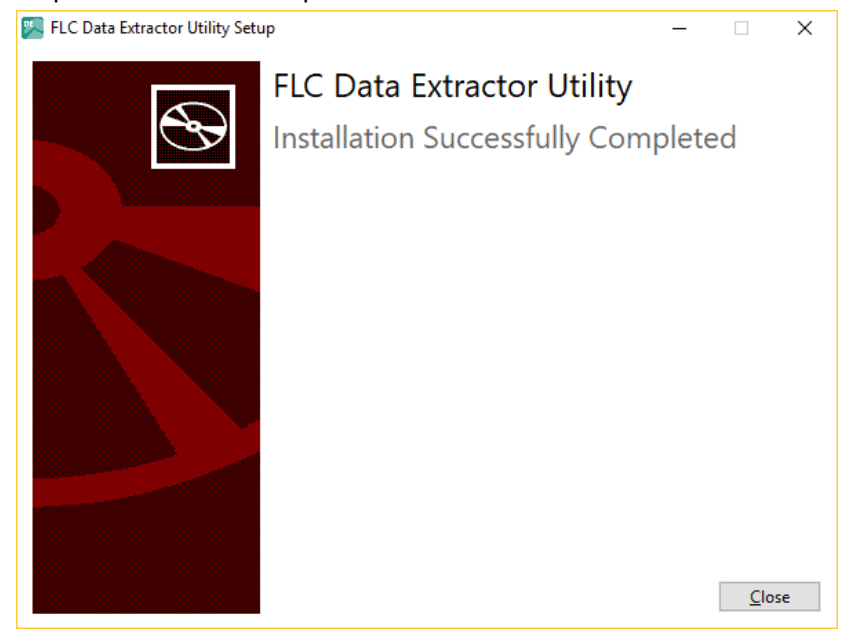

## **Getting Started**

1. You will be prompted to license the application when you load it for the first time. Enter your product key (license code) and hit the checkout button. If there is a problem with licensing you may see a dialog with information on how to manually license the FLC Data Extract Utility.

| 落 FLC Data Extractor Licensing | – 🗆 X               |
|--------------------------------|---------------------|
| License Acquisition            | License Information |
| Product Key                    | Status              |
| FLCEXTRACT_LIC                 | Unlicensed          |
| License Source                 | Expiration          |
| Internet                       | N/A                 |
| Use Proxy Service              | Machine Identifier  |
| Configure Proxy Service        | <<99><:8@>19548642  |
| ⊖ Email                        |                     |
| Checkout                       | Modules             |
|                                |                     |
|                                |                     |
|                                |                     |
|                                |                     |
|                                |                     |
|                                |                     |
|                                |                     |
|                                |                     |
|                                |                     |
|                                | Close               |
|                                |                     |

- 2. Once the product is licensed, the status message will change to "Licensed" and the background color will change from red to green. Press the Close button to continue to the license agreement.
- 3. Once you have accepted the license agreement, you are now ready to use the FLC Data Extract Utility for the first time.
- 4. The question mark Button on the Login Form will provide access to the application help file.

| 💹 Log In   | ×            |
|------------|--------------|
|            |              |
| FLC Tenant | ×            |
| Usemame    |              |
| Deserved   |              |
| Password   |              |
|            |              |
|            |              |
|            | Asset Carrie |
| 7 4        | Accept       |